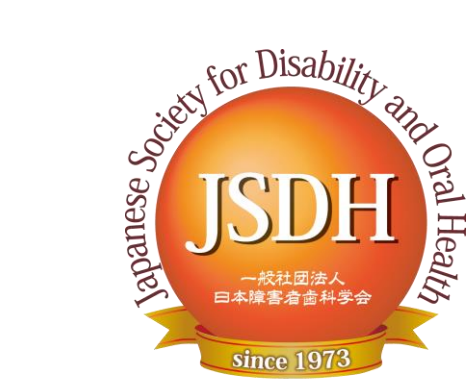

# 第37回日本障害者歯科学会総会および学術大会 —Web開催— ポスター作成マニュアル

ポスターは、下記手順の通りに作成してください。なお、ポスターの容量は「10MBまで」とさせていただきます。

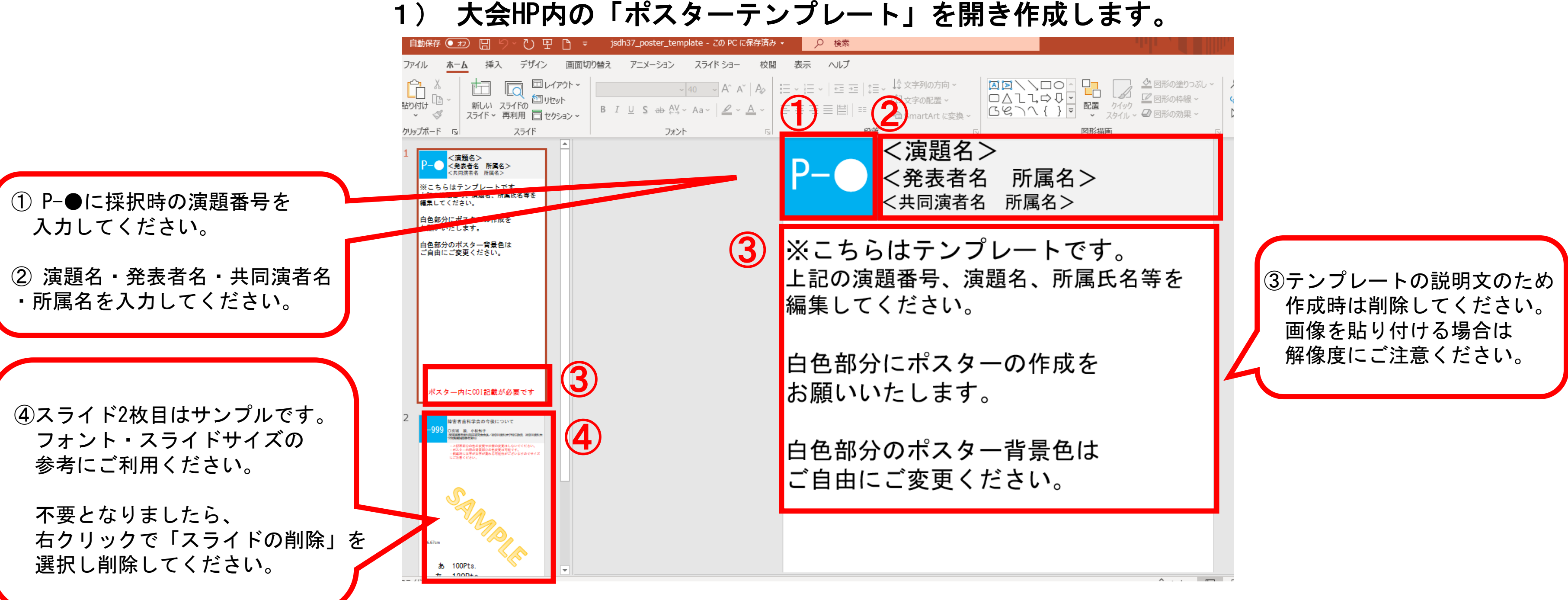

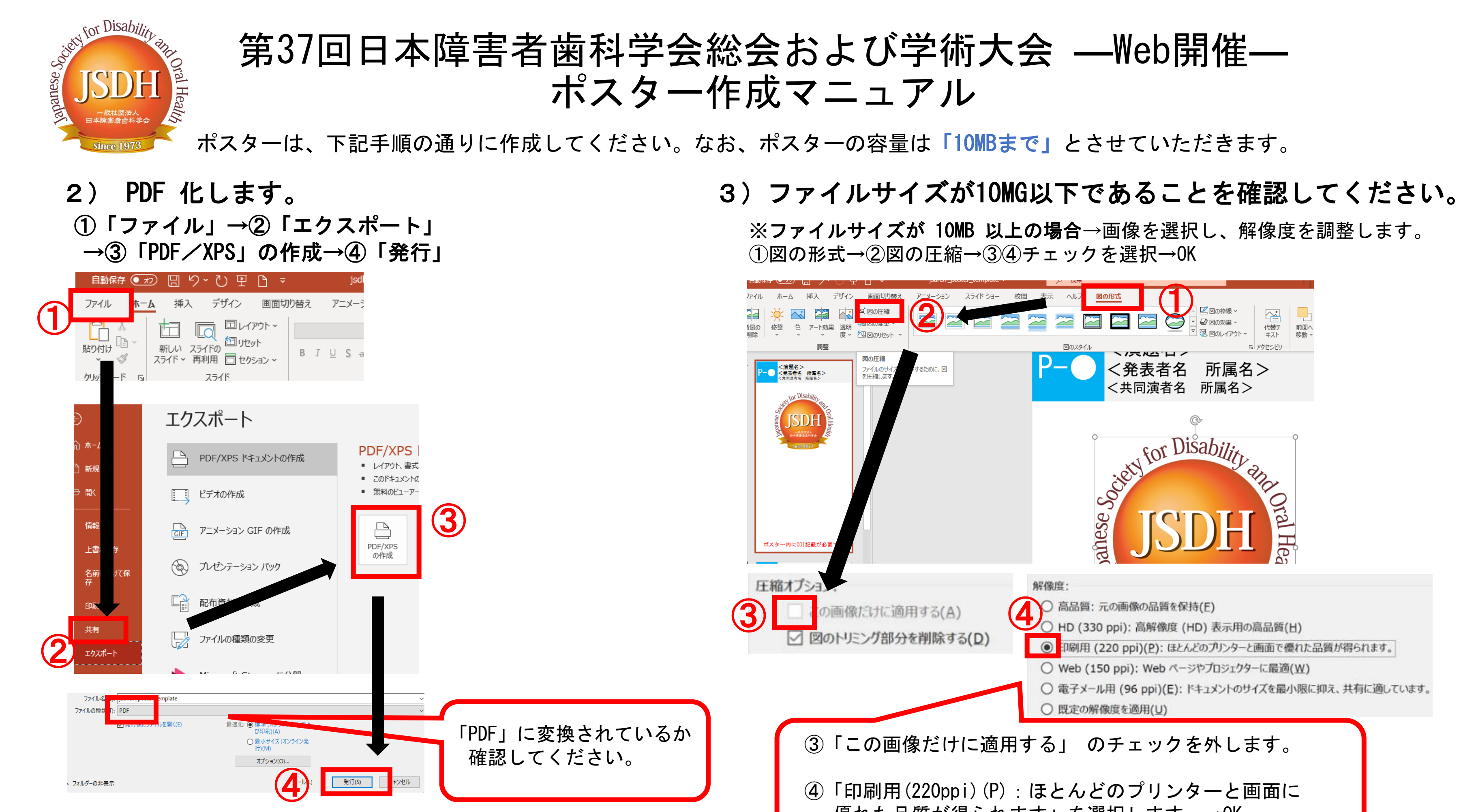

優れた品質が得られます」を選択します。→OK